### HOW TO STOP CHEQUE TRANSACTION

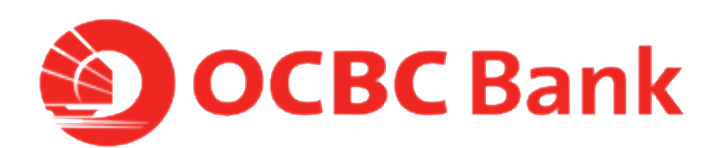

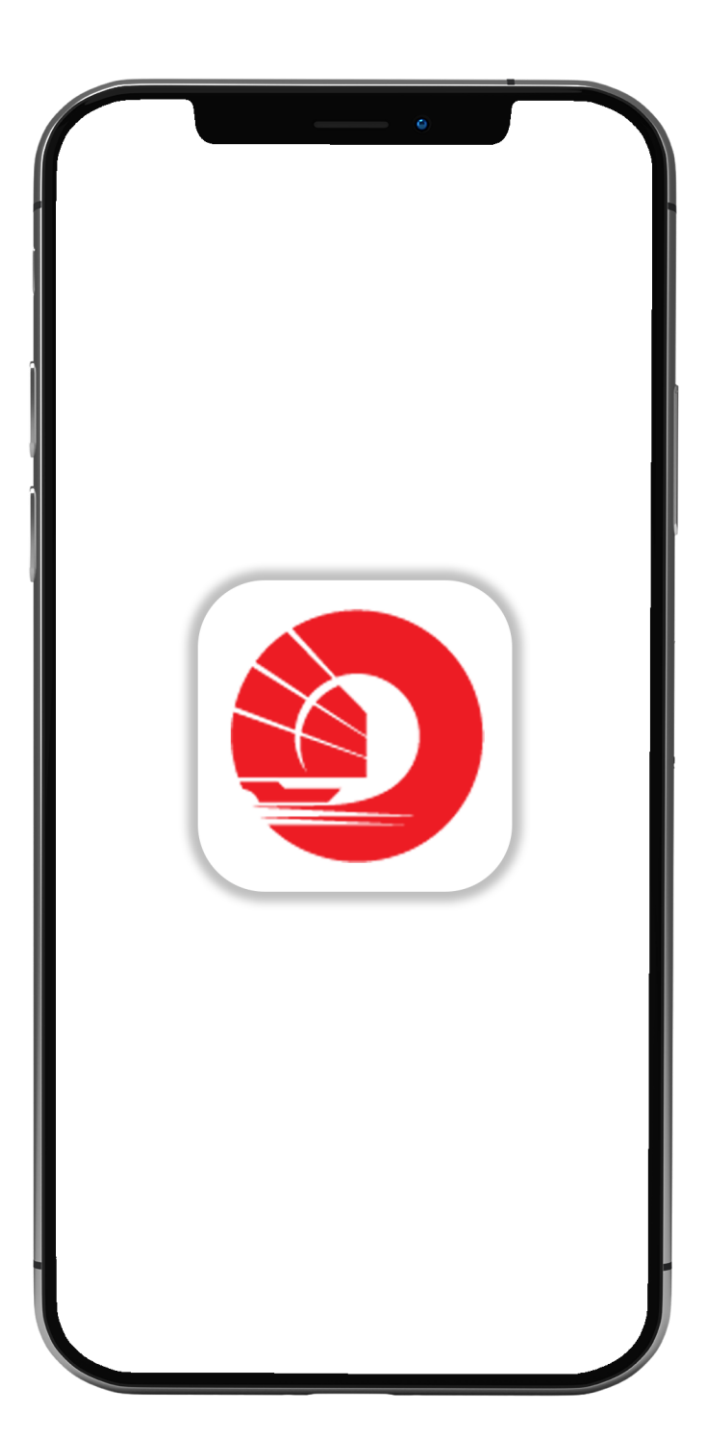

# STEP 1: LOGIN >TAP ON LEFT MENU> TAP ON CHEQUE SERVICES

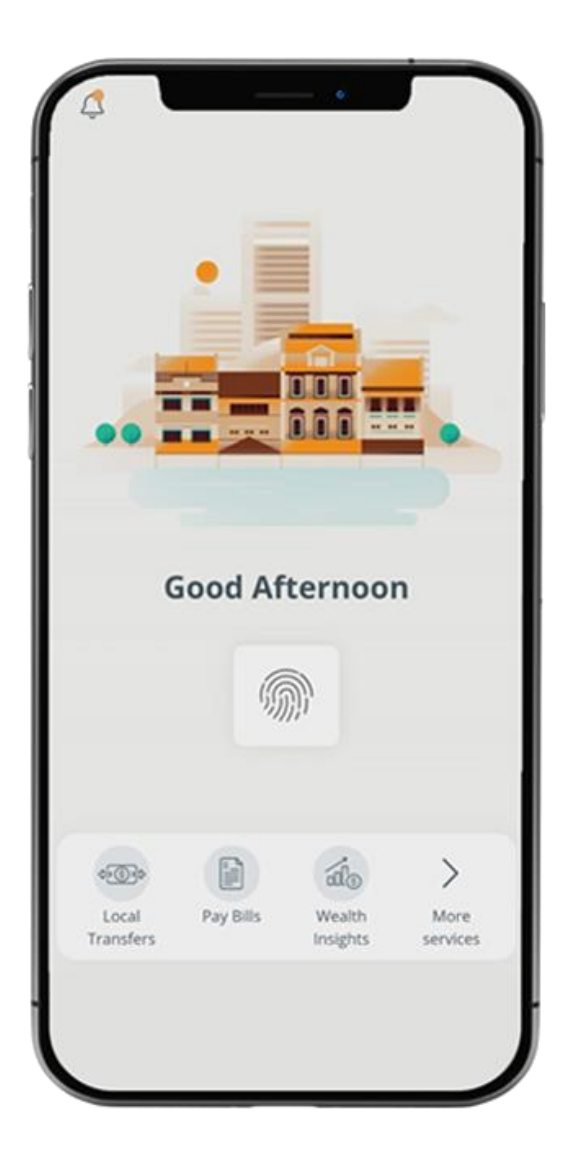

= Logout 111 What you have 20.00 SGD What you owe 0.00 SGD 22 Last login: 01 Apr 2020, 09:56 AM (SG) Your activity 2 0 <0> Local Pay Bills Banking Money In\$ights Transfers Assistant

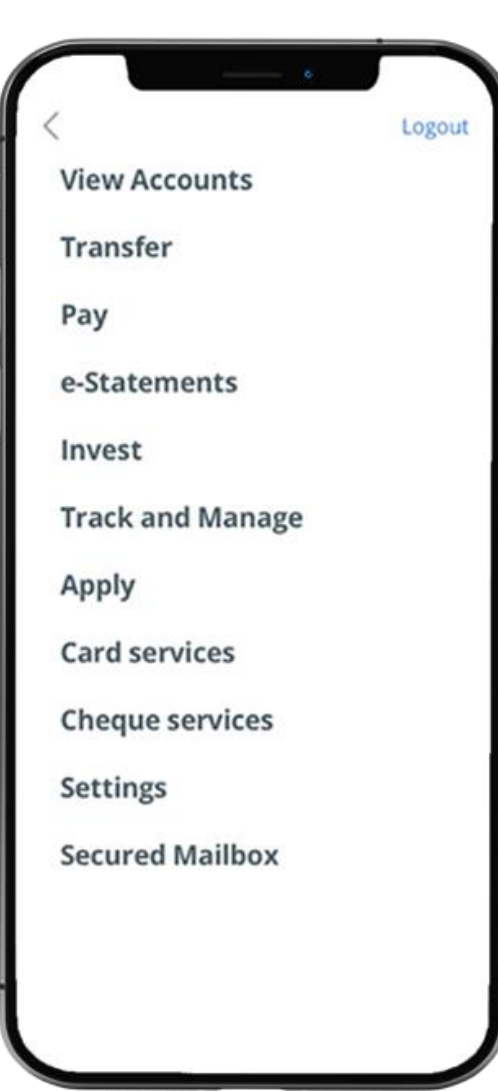

# STEP 2: TAP ON "STOP CHEQUE TRANSACTION"> SELECT ACCOUNT

| · · ·                   |        |     |              | 0           |
|-------------------------|--------|-----|--------------|-------------|
| Card services           | Logout |     | =            | Stop Cheque |
| Cheque services         |        |     | SELECT ACCO  | UNT         |
| Stop cheque transaction |        |     | 260 Accourt  | ł           |
| Check status            |        |     | 612-34578-90 | 1           |
| Request for cheque book |        |     |              |             |
|                         |        |     |              |             |
|                         |        | 1 1 |              |             |
|                         |        |     |              |             |
|                         |        |     |              |             |
|                         |        |     |              |             |
|                         |        |     |              |             |
|                         |        |     |              |             |
|                         |        |     |              |             |
|                         |        |     |              |             |
|                         |        |     |              |             |
|                         |        |     |              |             |

Logout

>

# **STEP 3: SELECT "SINGLE CHEQUE" or "RANGE OF CHEQUE**" > **FILL IN "CHEQUE** NUMBER"> TAP ON "NEXT"

| < Back                                                                                             | Stop Cheque                                                                                                    | < Back                                               | Stop Cheque                                                                                      |
|----------------------------------------------------------------------------------------------------|----------------------------------------------------------------------------------------------------|------------------------------------------------------|--------------------------------------------------------------------------------------------------|
| To stop<br>submit y<br>Monday<br>on Satu<br>these tir<br>busines<br>We char<br>and 30.0<br>cheques | a cheque today, make sure you<br>your request before 7:00 PM<br>ys to Fridays, and before 5:00 PM<br>irdays. Requests submitted after<br>mes will be completed the next<br>is day.<br>rge 15.00 SGD to stop a cheque<br>00 SGD to stop a series of<br>s. | We cha<br>and 30<br>cheque<br>360 Acco<br>612-34578- | ss day.<br>arge 15.00 SGD to stop a cheque<br>0.00 SGD to stop a series of<br>es.<br>Dunt<br>901 |
| 360 Acco<br>612-34578-9                                                                            | unt<br>201                                                                                                    | Single<br>Cheque num                                 | e Cheque Range of Cheque                                                                         |
| Cheque numb                                                                                        | ber<br>charges SGD                                                                                                    | to<br>Cancellatio<br>30.00                           | on charges SGD                                                                                   |
|                                                                                                    | Next                                                                                                    |                                                      | Next                                                                                             |

# STEP 4: REVIEW DETAILS > TAP ON "CONFIRM"

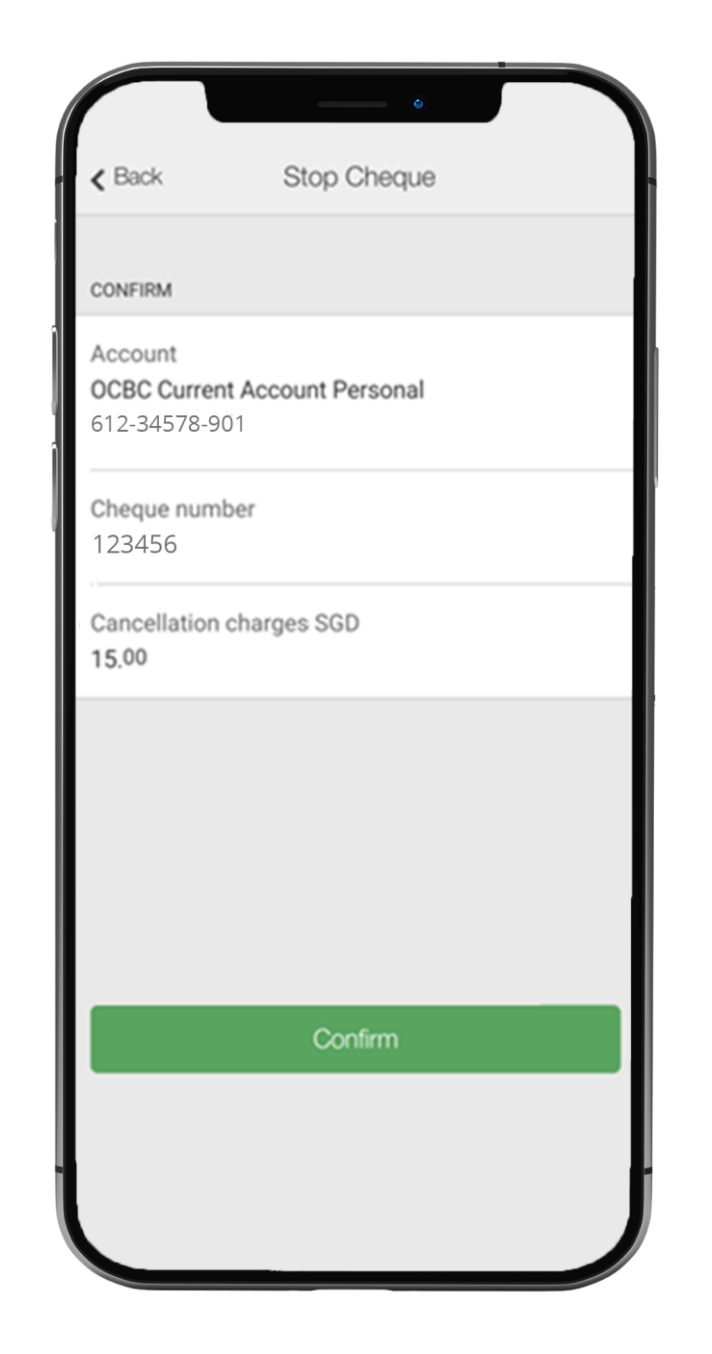

### STEP 5: AND YOU'RE DONE

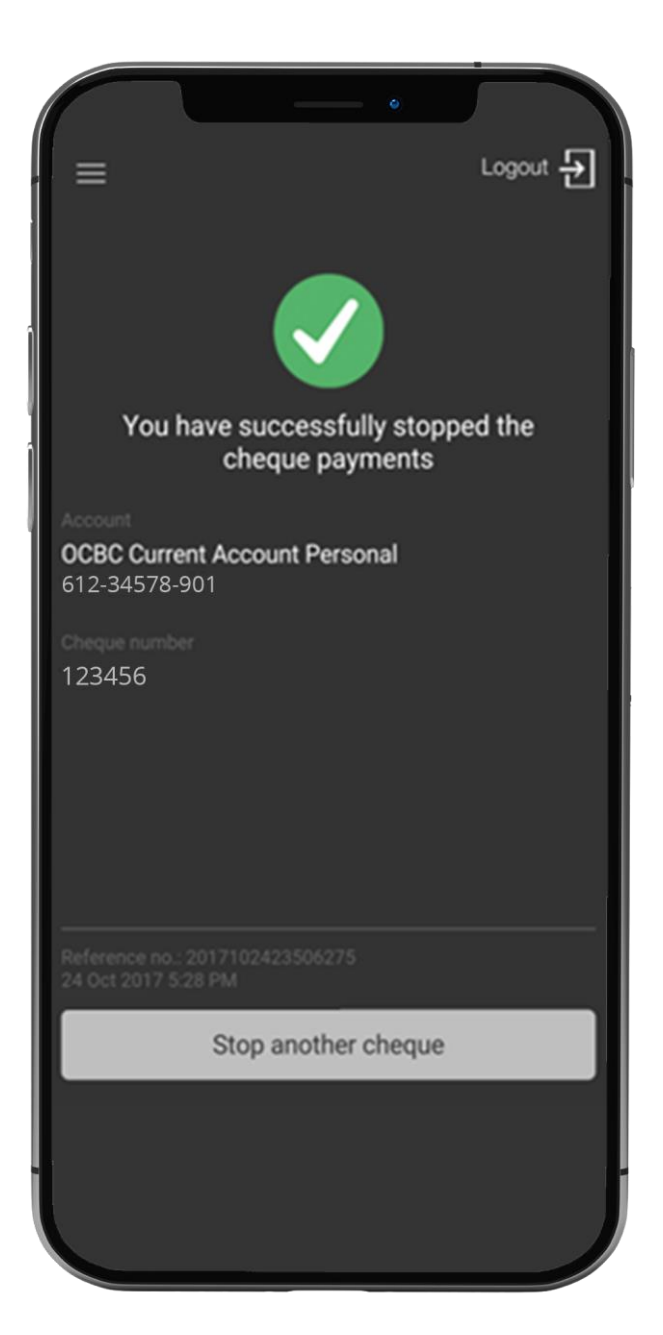